## PDF XChange 4

## **Inserting Bookmarks**

► Go to PDF Tools

Select Bookmarks

► Click on the Start button

► Enter the location of the document you wish to add bookmarks to (or use the Browse button to access the Open box)

| PDF-Tools 4.0                                 |                                                                                                    |                     |                |                                                                                                    |
|-----------------------------------------------|----------------------------------------------------------------------------------------------------|---------------------|----------------|----------------------------------------------------------------------------------------------------|
| Select Tool                                   |                                                                                                    | Preferences         | Help           |                                                                                                    |
| Edit Book                                     | kmarks                                                                                                    |                     |                |                                                                                                    |
|                                               | Open PDF File                                                                                                    |                     |                |                                                                                                    |
| Please specify the<br>Enter the<br>Pro-       | required PDF file to open<br>e required file name:<br>eview Document:                                              |                     | Browse         |                                                                                                    |
|                                               |                                                                                                    | Nov                 | Cancel         |                                                                                                    |
| 0.000                                         | Trevious                                                                                                    | 110/1               |                |                                                                                                    |
| Look in:                                      | 🕒 My Documents on Local Drive                                                                                      | 🖌 G 🕼 📂 🗔 •         |                | Do one or more of the                                                                                                   |
| My Recent<br>Documents<br>Desktop             | Document 1. pdf<br>My Sharing Folders<br>Revit Known issues.pdf<br>TranEd2 Additional Replacement Activation Licer | nce Declaration.pdf |                | <ul> <li>Select the required Drive</li> <li>Select the required Folder</li> <li>Select the required Filename</li> </ul> |
| My Documents<br>on Local Drive<br>My Computer | File name: Revit Known issues.pdf<br>Files of type: PDF Documents (*.pdf)                                          | <b>v</b>            | Open<br>Cancel | ► Select Open                                                                                                    |
| My Network                                    | Open as read-only                                                                                                  |                     |                |                                                                                                    |

► Click Next

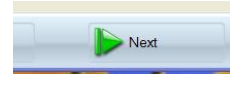

## ► Click Add

| PDF-Tool    | s 4.0              | -               |                            |                 |                                 |                     |
|-------------|--------------------|-----------------|----------------------------|-----------------|---------------------------------|---------------------|
| 🥍 Selec     | tool               |                 |                            |                 | Preferences                     | Help                |
| 🗓           | dit Bookma         | rks             |                            |                 |                                 |                     |
|             |                    |                 | Preview an                 | d Edit the Book | marks Tree                      |                     |
| You may add | d/edit this Docu   | iment's Bool    | marks and reposition       | them using drag | &drop:                          |                     |
| Find        | and Settings parts | otto uviy Docun | ients unevit mnown issues. | por<br>Destina  | tion View and Properties        |                     |
| Add         | Edit               | Delete          | Generate                   |                 |                                 |                     |
|             |                    |                 |                            |                 | Select the bookmark item to pre | view it destination |
|             |                    |                 | Pre                        | evious          | Next                            | Cancel              |

- Give your bookmark a nameSelect which page to put your bookmark on

| ] | Add New Bookmark. |                                                                                        |                                                        |                      |        |                                                                                                |
|---|-------------------|----------------------------------------------------------------------------------------|--------------------------------------------------------|----------------------|--------|------------------------------------------------------------------------------------------------|
|   | Also, you may edi | type the title text for                                                                | or this Bookmark:<br>and the destination               | type for this Bookm  | ark:   |                                                                                                |
|   | Destination       | Type: Page<br>Page Number:<br>Units:<br>View Mode:<br>Zoom:<br>Left: 0.0<br>Right: 0.0 | View  1 of 2  Millimeters  Fit Page  100  Top: Bottom: | 2 (215.9 × 279.4 mm) |        | <b>NB</b> You can also select how<br>you bookmark appears by<br>clicking on the Appearance tab |
|   |                   |                                                                                        |                                                        | ок                   | Cancel |                                                                                                |

When that is complete you will get the screen shown below

| 📸 PDF - Tool | s 4.0            |                |                          |                                                                    |                            | 🗖 🗖 🔁  |
|--------------|------------------|----------------|--------------------------|--------------------------------------------------------------------|----------------------------|--------|
| Selec        | t Tool           |                |                          |                                                                    | Preferences                | Help   |
| E            | dit Bookm        | arks           |                          |                                                                    |                            |        |
|              |                  |                | Preview an               | nd Edit the Bookmark                                               | s Tree                     |        |
| You may ad   | d/edit this Doc  | ument's Bool   | kmarks and reposition    | them using drag&drop                                               |                            |        |
| C:\Documents | and Settings\par | rottc\My Docun | ents\Revit Known issues. | pdf                                                                |                            |        |
| Find         |                  |                |                          | Destination V                                                      | /iew and Properties        |        |
|              |                  |                |                          | <revit known<="" td=""><td>Issues By CP&gt;\</td><td></td></revit> | Issues By CP>\             |        |
| Add          | Edit             | Delete         | Generate                 | Type: Go to<br>Page Numbe<br>View Mode:                            | a Page<br>r: 1<br>Fit Page |        |
|              |                  |                | Pr                       | evious                                                             | Next                       | Cancel |

## ► Click Next

| B PDF-Tools 4.0 |                                                                                   |                                                                   |                                                             | 🛛             |
|-----------------|-----------------------------------------------------------------------------------|-------------------------------------------------------------------|-------------------------------------------------------------|---------------|
| Select Tool     |                                                                                   |                                                                   | Preferences                                                 | Help          |
| Edit Boo        | kmarks                                                                            |                                                                   |                                                             |               |
|                 |                                                                                   | Setup PDF                                                         |                                                             |               |
| General         | PDF Specification                                                                 |                                                                   |                                                             |               |
| Optimization    | Version 1.3<br>Version 1.4<br>Version 1.5<br>Version 1.6                          |                                                                   |                                                             |               |
|                 | When Document Opened                                                              |                                                                   |                                                             |               |
| Information     | Page Layout:                                                                      | Single Page                                                       | <b>~</b>                                                    |               |
| Advanced        | Page Mode:<br>Full Screen Page Mode:                                              | Show None                                                         | <ul> <li>✓</li> </ul>                                       |               |
| 1               | Viewer Preferences                                                                |                                                                   |                                                             |               |
|                 | Hide Toolbar<br>Hide Menu bar<br>Hide Document's Windov<br>Resize Document's Wind | ) User Interface Elements<br>ow to Fit the Size of the First Page | Centre Document Window<br>Display Document Title in the Win | dow Title bar |
|                 |                                                                                   | Previous                                                          | Next                                                        | Cancel        |

From here you can:

- Optimize the PDF
- Apply security (Digitally Sign and password protect the PDF)
- Add watermarks and re number the pages if required

► Click Next

| 📸 PDF-Tools 4.0                                      |                           |             | <b>— — ×</b> |
|------------------------------------------------------|---------------------------|-------------|--------------|
| Select Tool                                          |                           | Preferences | Help         |
| Edit Bookmarks                                       |                           |             |              |
|                                                      | Save Setup                |             |              |
| Destination Folder                                   |                           |             |              |
| Please specify the destination folder:               |                           |             |              |
| C:\Documents and Settings\parrottc\My Documents\     |                           |             | Browse       |
| Place to a Source Folder(s) automatically            |                           |             |              |
| Destination File Mana                                |                           |             |              |
| Descendent a dectination file name (and/or specify a |                           |             |              |
|                                                      | ny name creación macrosy. |             | Addaman X    |
|                                                      |                           |             | Add Macros 🗇 |
| Viewer Run                                           |                           |             |              |
| View each Document after creation                    |                           |             |              |
|                                                      |                           |             |              |
|                                                      |                           |             |              |
|                                                      |                           |             |              |
|                                                      |                           |             |              |
|                                                      |                           |             |              |
|                                                      | Previous                  | Process     | Cancel       |
|                                                      |                           |             |              |

► Insert a new filename

► Click on Process